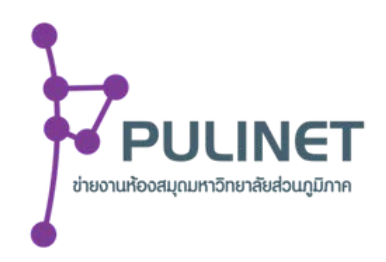

# คู่มือการใช้งานระบบส่งผลงานวิชาการ PULINET 2026

 คลิกลงทะเบียนส่งผลงานผ่านเว็บไซต์ https://pulinet2026.pulinet.org/submission
 \*\*หลังจากลงทะเบียนจะได้รับ e-Mail ตอบรับการลงทะเบียน พร้อม Username และ Password เพื่อใช้ เข้าสู่ระบบส่งผลงาน

| - Handler                                                                                                    | Sign In   |  |
|----------------------------------------------------------------------------------------------------|-----------|--|
| 22                                                                                                    | Username  |  |
|                                                                                                    | Password  |  |
|                                                                                                    | Sign in   |  |
| and the second second s | ลงทะเบียน |  |
|                                                                                                    |           |  |

\*\*หากไม่ได้รับ e-Mail ตอบกลับภายใน 1 วัน ให้ติดต่อกลับผู้ประสานงาน

2. Sign In เข้าสู่ระบบด้วย Username และ Password

|         | and the second second se | -            |
|---------|----------------------------------------------------------------------------------------------------|--------------|
| - Stand | Sign In                                                                                                    | -            |
| 125     | Username                                                                                                    | State of the |
|         | pulinet99                                                                                                    |              |
|         | Password                                                                                                    |              |
|         |                                                                                                    | N. W. W.     |
|         | Sign In                                                                                                    |              |
| A M     | ลงทะเบียน                                                                                                    | NAS.         |
|         |                                                                                                    | F MA         |
|         | TY B                                                                                                    |              |

เมื่อเข้าสู่ระบบสำเร็จจะปรากฎหน้าจอดังภาพ คลิก "อัพโหลดเอกสาร" ==> "+เพิ่มการนำเสนอผลงาน"

|              | ศูนย์บรรณสารแ | 🚰 uthurshutu 🛛 🚱 |                         |                  |              |              |  |  |
|--------------|---------------|------------------|-------------------------|------------------|--------------|--------------|--|--|
| 🚰 หน้าหลัก   | มีมีพิมพ์ทาง  |                  |                         |                  |              |              |  |  |
| norquetaquet | กลุ่ม         | ซื่อเรื่อง       | ประเภท<br>การนำ<br>เสมอ | การอัพโหลดเอกสาร | Presentation | ผสการพิจารณา |  |  |
| 📥 örlassann  |               |                  | 1                       |                  |              |              |  |  |

 ปรากฏหน้าจอดังภาพ และแสดงข้อมูลตามที่ท่านลงทะเบียน ให้ท่านกรอกข้อมูลเพิ่มเติมให้ครบถ้วน จากนั้นทำการอัปโหลดแบบรับรองการนำเสนอผลงาน (.pdf เท่านั้น) เอกสารตรวจสอบความซ้ำซ้อน อักขราวิสุทธิ์ (.pdf เท่านั้น) เอกสารตรวจสอบความซ้ำซ้อน iThenticate (.pdf เท่านั้น) ไฟล์ผลงาน (.pdf และ .docx, doc (Microsoft Word 2010 ขึ้นไป)) ให้ครบทั้ง 5 ไฟล์ ตามภาพตัวอย่าง

#### \*\* กรณีมีผู้ส่งผลงานร่วม คลิก " + เพิ่มผู้ร่วมนำเสนอ"

|                   | ศูนย์บรรณสาร   | เพิ่มการนำเสนอ                                                                                                    | 🚰 ulimenini 🚱       |
|-------------------|----------------|----------------------------------------------------------------------------------------------------|---------------------|
| enžanán           | 📥 อัพโหลดเอกส: | ซ์ขณะ<br>ชื่อเรื่องผลงาน<br>เหลือ                                                                                             | เพิ่มการนำเสนอผลงาน |
| 😰 ซัตถุดส่วนรุงพด | ກຄຸ່ມ          | รูปและการน้ำเสนอ<br>-หัดรูก รูปแบบการนำเสนอ<br>-หัดรูกันการนำเสนอ                                                             | มลการพิจารณา        |
|                   | ico<br>む<br>研  | เพิ่มผู้ร่วมนำเสนอ<br>เพิ่มชื่อผู้ร่วมนำเสนอ ***กรณีมีผู้ส่งผลงานร่วม<br>เดิมทรงแลง อาการการการการการการการการการการการการการ | u                   |

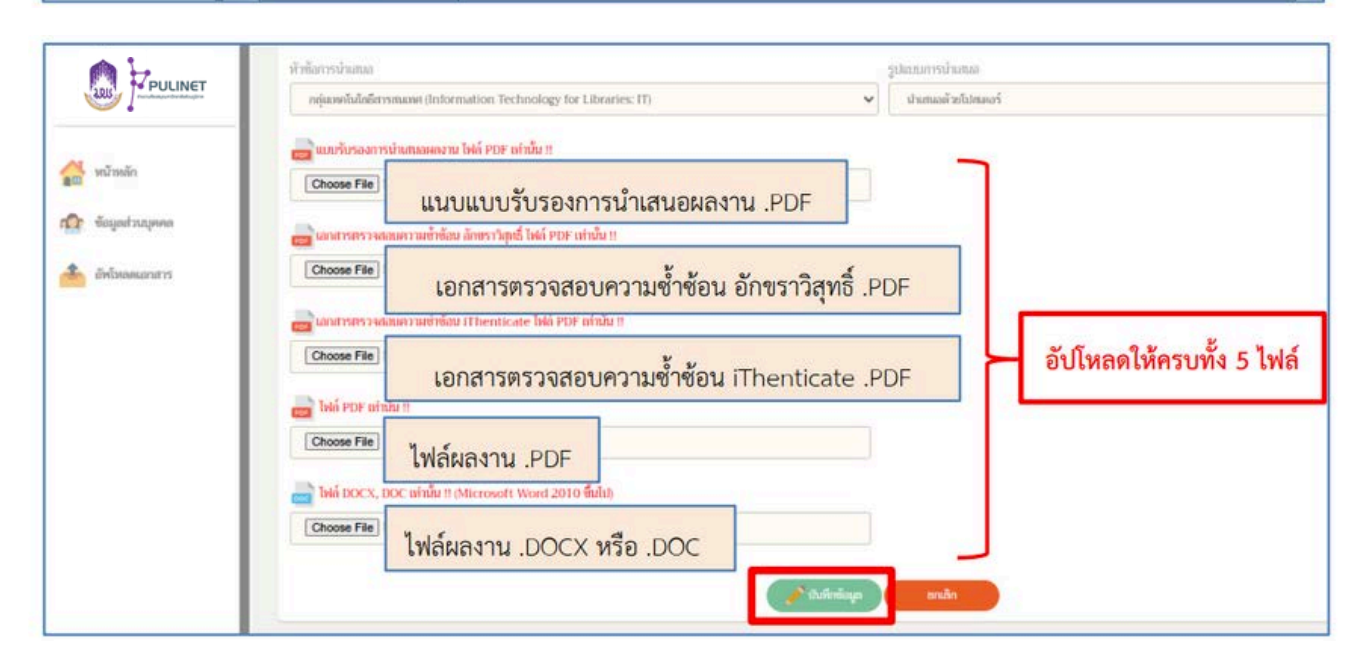

5. เมื่อไฟล์ผลงานถูกอัปโหลดเรียบร้อยแล้ว ระบบจะแสดงสัญลักษณ์การอัปโหลดไฟล์ผลงาน (ตามคำอธิบาย)
 โปรดตรวจสอบความถูกต้องของไฟล์ผลงานที่อัปโหลดทุกครั้ง

\*ระบบจะปิดการส่งเอกสารเมื่ออยู่ในขั้นตอนของการประเมินผลงานแล้ว

| 📥 อัพโหลดเอ | อกสาร                        |                         |                  | 6            | เพิ่มการนำเสนอผลงาน |
|-------------|------------------------------|-------------------------|------------------|--------------|---------------------|
| កផ្ទុំរេ    | ซื่อเรื่อง                   | ประเภท<br>การนำ<br>เสนอ | การอัพโหลดเอกสาร | Presentation | ผลการพิจารณา        |
| 11-7        | การพัฒนาระบบนำส่งวิทยานิพนธ์ | · 保深                    |                  |              | <b>e</b>            |

|               | ความหมายของ ICON                           |  |  |  |  |  |  |
|---------------|--------------------------------------------|--|--|--|--|--|--|
| ICON          | ความหมาย                                   |  |  |  |  |  |  |
| nje<br>Lježen | น้ำแสนอด้วยการบรรยาย                       |  |  |  |  |  |  |
| R             | น่ำแสนอด้วยโปสแตอร์                        |  |  |  |  |  |  |
| <u> </u>      | ภัพโหลดเออสาร                              |  |  |  |  |  |  |
| <b>A</b>      | ไม่สามารถอัทโหลดเอกสารได้                  |  |  |  |  |  |  |
| *             | ษังไม่ได้อัพโหลดเอกสาร                     |  |  |  |  |  |  |
| <b></b>       | เอกสาร PDF (ดาวน์โหลดได้)                  |  |  |  |  |  |  |
|               | เอกสาร PDF (ไม่สามารถอัพโพลดแอกสารได้)     |  |  |  |  |  |  |
|               | เอกสาร DOC (ดาวน์โทลดได้)                  |  |  |  |  |  |  |
|               | เอกสาร DOC (มังไม่ได้อัพโหลดเอกสาร)        |  |  |  |  |  |  |
|               | เอกสาร PowerPoint (ดาวม์โหลดได้)           |  |  |  |  |  |  |
|               | เอกสาร PowerPoint (ยังไม่ได้อัฟโหลดเอกสาร) |  |  |  |  |  |  |
|               | เลกสาร JPG (ดาวน์โหลดได้)                  |  |  |  |  |  |  |
|               | เอกสาร JPG (ยังไม่ได้อัพโหลดเอกสาร)        |  |  |  |  |  |  |
| <b></b>       | ผถการพิจารณาของคณะกรรมการ                  |  |  |  |  |  |  |
| ø             | รอการพิจารณาจากคณะกรรมการ                  |  |  |  |  |  |  |

## กรณีที่ส่งผลงานมากกว่า 1 เรื่อง คลิก "+เพิ่มการนำเสนอผลงาน"

| _     |                              |                         |                  |              | 🗄 ເพິ່ມ | การนำเสนอผลงา |
|-------|------------------------------|-------------------------|------------------|--------------|---------|---------------|
| กลุ่ม | ซื่อเรื่อง                   | ประเภท<br>การนำ<br>เสนอ | การอัพโหลดเอกสาร | Presentation |         | ผลการพิจารณา  |
| П-7   | การพัฒนาระบบนำส่งวิทยามิพนธ์ | <b>原</b> i              |                  |              | 4       | <b>e</b>      |

# กรอกข้อมูลผลงานที่จะนำเสนอเพิ่มให้ครบถ้วน คลิก "**เพิ่มการนำเสนอ**" \*\*ให้ทำการส่งผลงานนำเสนอทั้งหมดในคราวเดียวกัน

| 00.067       | ซื่อเรื่อง           |   | Feb?sin              |        |        |
|--------------|----------------------|---|----------------------|--------|--------|
|              | ซือเรื่อง            |   |                      |        |        |
| าหลัก        | บทคัดย่อ             |   |                      | 🛨 เพีย | มการนำ |
| มูลส่วนบุคคล | . novijenio,         |   |                      | tion   | наа    |
| Билицанатуз  | รูปแบบการนำเหนอ      |   | หัวข้อการนำแหนอ      | 4      |        |
|              | เลือกรูปหมมการนำแหลอ | ~ | เกิดกลัวขัดการนำเสนด | ~      |        |
|              | ■ เพิ่มผู้ร่วมนำเสนอ |   |                      |        |        |

# อัปโหลดไฟล์ผลงานเพิ่มโดยการคลิกตามภาพ

| 📥 อัพโห | <ul> <li>อัพโหลดเอกสาร</li> <li>ปี เพิ่มการนำเสนอผลงา</li> </ul> |               |                                          |  |  |  |    |              |              |          |
|---------|------------------------------------------------------------------|---------------|------------------------------------------|--|--|--|----|--------------|--------------|----------|
| កតុំររ  | กลุ่ม ชื่อเรื่อง                                                 |               | ประเภท<br>การนำ การอัพโหลดเอกสาร<br>เสนอ |  |  |  |    | Presentation | ผถการพิจารณา |          |
| IT-8    | เครือข่ายสารสนเทศในภาคละวันออกเฉียงเหนือ                         | 400<br>41.000 |                                          |  |  |  | 62 | *            | a 📥          | <b>e</b> |
| IT-7    | การพัฒนาระบบนำส่งวิทยานิทนธ์                                     | ·预            |                                          |  |  |  |    |              | ۵            | <b>,</b> |

|                  |                                          |                         |                  | 🛃 เพิ่มก     | ารนำเสนอผลง  |
|------------------|------------------------------------------|-------------------------|------------------|--------------|--------------|
| กลุ่ม ซื่อเรื่อง |                                          | ประเภท<br>การนำ<br>เสนอ | การอัพโหลดเอกสาร | Presentation | ผลการพิจารณา |
| IT-8             | เครือข่ายสารสมเทศในภาคละวันออกเฉียงเหนือ |                         |                  | a 📥          | <b>P</b>     |
| IT-7             | การพัฒนาระบบนำส่งวิทยานิพนธ์             | <b>察</b> i              | a a a a a a      | 📄 📥          | <b>_</b>     |

 เมื่อผลงานได้รับการตรวจจากคณะกรรมการประเมินผลงานวิชาการเป็นที่เรียบร้อยแล้ว จะได้รับ e-Mail แจ้งข้อความตามการเสนอแนะของคณะกรรมการฯ และขอให้ดำเนินการ ดังนี้

7.1 แก้ไขผลงานตามข้อเสนอแนะของคณะกรรมการฯ และให้เน้นข้อความที่มีการปรับแก้ด้วยพื้นหลัง สีเหลืองก่อนอัปโหลดไฟล์ผลงานแก้ไขแล้วเข้าสู่ระบบส่งผลงาน ครั้งที่ 2

7.2 แจ้งผู้ประสานงานประจำกลุ่มเพื่อปลดล๊อคระบบส่งผลงาน และทำการอัปโหลดไฟล์ผลงานที่ แก้ไขแล้ว เข้าสู่ระบบอีกครั้ง ทั้งนี้ จะได้รับ e-Mail ตอบรับการส่งผลงานเข้าระบบ <u>\*\*หากไม่ได้รับ e-Mail ตอบกลับภายใน 1 วัน ให้ติดต่อกลับผู้ประสานงาน</u>

7.3 ตรวจสอบกลุ่มและประเภทการนำเสนอผลงานในระบบส่งผลงาน เนื่องจากอาจมีการปรับเปลี่ยน ตามการพิจารณาและความเห็นชอบของคณะกรรมการประเมินผลงานวิชาการ

8. หากผลงานของท่านไม่ต้องแก้ไขใด ๆ ให้นำส่งไฟล์ผลงานเข้าสู่ระบบส่งผลงาน ที่เมนู Presentation โดยมีรายละเอียดดังต่อไปนี้

- 8.1 ไฟล์ผลงานฉบับสมบูรณ์ในรูปแบบ .docx หรือ .doc และ .pdf
- 8.2 ไฟล์นำเสนอผลงานในรูปแบบ .pptx หรือ .pdf
- 8.3 ไฟล์น้ำเสนอผลงานโปสเตอร์ในรูปแบบ .jpg ขนาด 80 x 120 ซม. ความละเอียด 300 ppi

| 🐴 อัพโหลดเ | อกสาร                                    |                         |                  | <b>=</b> 10  | ขึ่มการนำเสนอผลงาเ |
|------------|------------------------------------------|-------------------------|------------------|--------------|--------------------|
| กลุ่ม      | ซื่อเรื่อง                               | ประเภท<br>การนำ<br>เสนอ | การอัพโหลดเอกสาร | Presentation | ผลการพิจารณา       |
| IT-8       | เครือข่ายสารสนเทศในภาคตะวันออกเฉียงเหนือ |                         |                  | a 📥          | <b>e</b>           |
| П-7        | การพัฒนาระบบน่ำส่งวิทยานิทณธ์            | 假                       |                  | 🚔 📥          | <b>P</b>           |

### 9. เมื่ออัปโหลดไฟล์ผลงานครบ หน้าจอจะปรากฏข้อมูลดังภาพ

| ื่ออัพโหลดเอกสาร<br>➡ เพิ่มการนำเสนอผล |                                          |                         |                                        |              |              |  |  |
|----------------------------------------|------------------------------------------|-------------------------|----------------------------------------|--------------|--------------|--|--|
| กลุ่ม ชื่อเรื่อง                       |                                          | ประเภท<br>การนำ<br>เสนอ | การอัพโหลดเอกสาร                       | Presentation | ผลการพิจารณา |  |  |
| 11-8                                   | เครือข่ายสารสนมาศในภาคทะวันออกเฉียงเหนือ |                         | iii iii iii iii iii iii iii iii iii ii | a 📥          | <b>@</b>     |  |  |
| 11-7                                   | การพัฒนาระบบนำส่งวิทยานิพนธ์             | 惊烈                      |                                        | a 📥          | <b>@</b>     |  |  |

#### สอบถามข้อมูลเพิ่มเติม กรุณาติดต่อ

กลุ่มการจัดการทรัพยากรสารสนเทศ (Information Management: IM) | คุณ อรดี นามบุตร (06 2493 6498) | คุณวาณิชยา ตาชม (09 8946 2397) กลุ่มการบริการสารสนเทศ (Information Service: IS) | คุณเปรมยุพล ปุริมไพบูลย์ (08 5614 4164) กลุ่มการบริหารจัดการห้องสมุด (Organizational Management for Libraries: OM) | คุณสุภาณี รอดเกลี้ยง (09 2393 9050) กลุ่มเทคโนโลยีสารสนเทศ (Information Technology for Libraries: IT) | คุณคุณปัณณธร วุฒิปริยาธร (06 2195 2839) กลุ่มนวัตกรรมการเรียนรู้ (Innovative Learning: IL) | คุณนพรัตน์ ใจหมั่น (08 0502 7308) | คุณธนากร ภู่กร (08 5053 8424) กลุ่มนิสิต/นักศึกษา (Show Cases: SC) | คุณนิสิตา ปันสุวรรณ (09 9492 7978) E-Mail: pulinet2026@up.ac.th

\*โปรดระบุ subject อัปโหลดไฟล์ผลงาน